## 1. Log in to Starfish

a. Log in to your MyCCP account and click on the Starfish Connect tab located on the Launchpad on the left side of the screen.

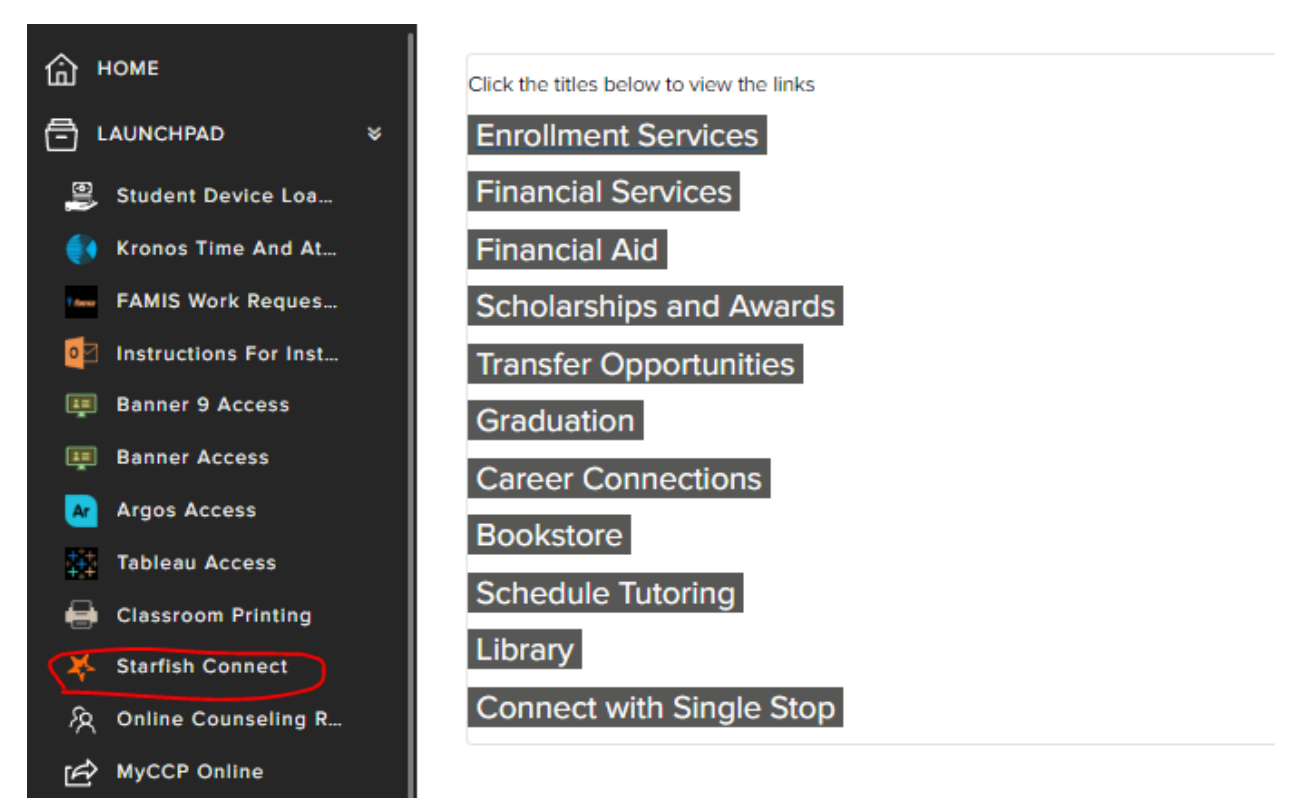

## 2. My Success Network screen

- a. Click on the three horizontal bars on the top left, and then click on "Services."
- b. Click on (A) Academic Advising for Catto Scholars.

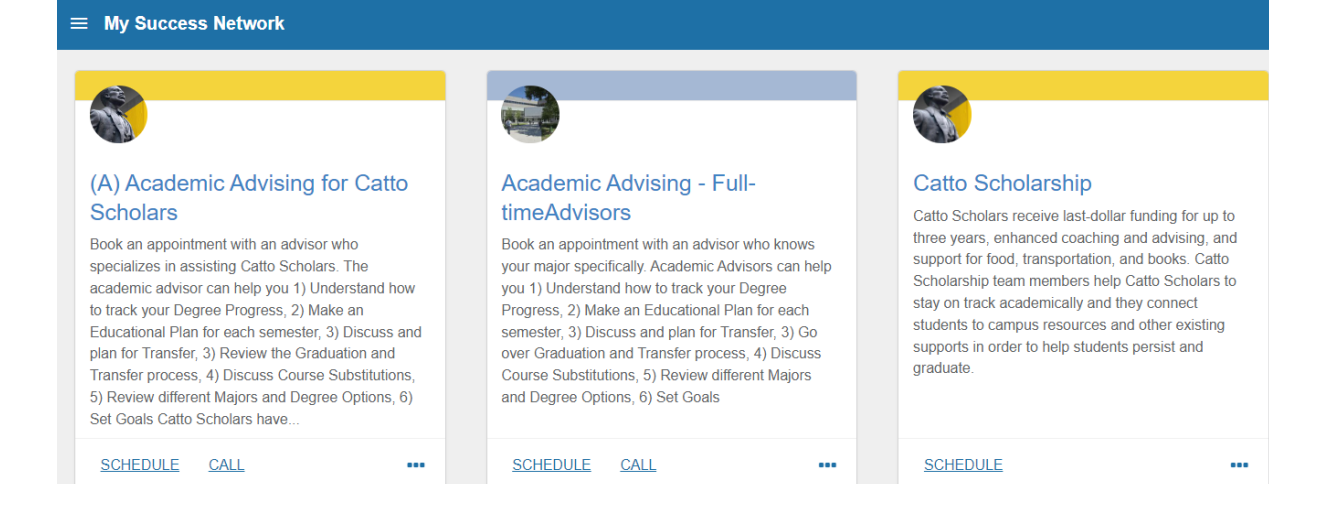

## 3. Let Us Know What You Need

- a. Click on the "What do you need help with?" question, and then click on the type of assistance you're seeking.
- b. Provide a brief description of the question(s) you have to help facilitate the meeting.

| (A) Academic Advisi                   | ng for Catto Scholars                     |
|---------------------------------------|-------------------------------------------|
| What do you need help with?           |                                           |
| O Catto Advising: Academic Challenges | Catto Advising: Academic Policy Questions |
| Catto Advising: Add a Course          | O Catto Advising: Career Plans            |
| Catto Advising: Change of Major       | Catto Advising: Course Selection          |
| ◯ Catto Advising:Drop a Course        | Catto Advising: Dual Admissions           |
| ○ Catto Advising:General Questions    | Catto Advising:New Student Registration   |
| Catto Advising: Transfer              |                                           |
| CANCEL                                | CONTINUE                                  |

## 4. Sign Up for an Appointment Time

- a. A calendar will appear on the right-hand side of the screen. Select the range of dates that work best for you. Next, select a time (click on SHOW MORE TIMES to get additional appointment times). Then click CONTINUE.
- b. Click the CONFIRM button.
- c. You will receive an email with meeting information, including whether it is a virtual (video/phone) or on-campus appointment based on the option you selected.

| t Schedule Appointment                    |                 |               |                   |                  |                                 |        |             |                                                                                                    |   |
|-------------------------------------------|-----------------|---------------|-------------------|------------------|---------------------------------|--------|-------------|----------------------------------------------------------------------------------------------------|---|
| NOTE:3 DAY<br>AN AVAILAE                  | YS AR<br>BLE AF | e hig<br>Poin | HLIGH<br>TMEN     | ITED (<br>T TIMI | DN TH                           | ECALEN | NDAR BELOW. | IF NO APPOINTMENTS ARE AVAILABLE DURING THE 3 HIGHLIGHTED DAYS, CONTINUE TO CLICK ON THE NEXT 3 DAYS TO LOCATE |   |
| 09-29-2021 → 10-01-2021                   |                 | Filter:       | All session types |                  |                                 |        |             |                                                                                                    |   |
|                                           |                 |               |                   | Thu              | rsday, September 30 1 available |        |             |                                                                                                    |   |
| $\leftarrow$ September 2021 $\rightarrow$ |                 |               | $\rightarrow$     |                  |                                 |        |             |                                                                                                    |   |
| Su                                        | Мо              | Tu            | We                | Th               | Fr                              | Sa     | 0           | 1:15 pm - 1:45 pm 30m                                                                                          |   |
|                                           |                 |               | 1                 | 2                | 3                               | 4      |             | Grant Heydenreich                                                                                              |   |
| 5                                         | 6               | 7             | 8                 | 9                | 10                              | 11     |             | Academic Advisor<br>Multiple appointment locations                                                             |   |
| 12                                        | 13              | 14            | 15                | 16               | 17                              | 18     | Frid        | ay Odabaz 01 10 ayalabia                                                                                       |   |
| 19                                        | 20              | 21            | 22                | 23               | 24                              | 25     | FIIC        | ay, October 01 To available                                                                                    |   |
| 26                                        | 27              | 28            | 29                | 30               |                                 |        | 0           | 9.30 am - 10:00 am 30m                                                                                         |   |
| BACK                                      |                 |               |                   |                  |                                 |        |             | CONTINU                                                                                                    | E |